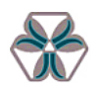

دانشگاه صنعتی همدان اداره تحصیلات تکمیلی

## راهنمای تصویری پذیرش غیر حضوری دانشجویان جدیدالورود در سامانه گلستان

## مقطع دکتری (phd)

مدارک مورد نیاز جهت ثبت نام غیر حضوری:

- اسکن ریز نمرات تاییده نشده کاردانی و کارشناسی و کارشناسی ارشد (به حجم حداکثر 250Kb و فرمت JPG) ثبتنام بدون ارائه ریزنمرات مقدور نیست. ریز نمرات را می توانید از پور تال آموزشی دانشگاههای مقاطع قبلی تهیه کنید.
- 2. اسکن مدرک تحصیلی کاردانی و کارشناسی و کارشناسی ارشد (به حجم حداکثر250Kb و فرمت JPG)
- 3. اسکن گواهی معدل مطابق فرم پیوست این اطلاعیه در صورت نداشتن مدرک تحصیلی کارشناسی ارشد (به حجم حداکثر Kb و فرمت JPG)
- 4. اسکن مدرک نظام وظیفه (به حجم حداکثرKb 250 و فرمت JPG) کارت پایان خدمت یا معافیت، لغو معافیت تحصیلی کارشناسی ارشد
  - 5. اسكن كارت ملى (به حجم حداكثر Kb و فرمت JPG و فرمت 5
  - 6. اسكن صفحه اول شناسنامه (به حجم حداكثر Kb و فرمت JPG و فرمت 6
- 7. گواهی مرخصی یا موافقت با ادامه تحصیل در مقطع دکتری برای کارکنان ادارات، سازمانها و یا وزار تخانهها و کارکنان پایور شاغل در نیروهای مسلح و پذیرفته شدگان با سهمیه مربی

توجه: لطفا به حجم و فرمت اسکن مدارک حتما توجه نمایید. در صورت عدم بارگذاری هر یک از موارد مذکور، ثبت نام شما انجام نخواهد شد.

نکته بسیار مهم: لازم است در تسویه حساب با دانشگاه مقطع کارشناسی ارشد تسریع کنید. عدم تکمیل مدارک ثبت نام در موعد اعلام شده موجب مجاز نبودن در شرکت در امتحانات میان ترم و پایان ترم است. مهلت ارائه کسری مدارک:

- گواهی موقت یا دانشنامه کاردانی و کارشناسی و کارشناسی ارشد: در صورت ارائه گواهی معدل در ثبتنام غیرحضوری، جهت ارائه اصل مدارک مقاطع تحصیلی قبلی صرفا تا تاریخ ثبتنام حضوری فرصت دارید.

- نامه لغو معافیت تحصیلی مقطع کارشناسیارشد جهت صدور معافیت جدید: صرفا تا تاریخ ثبتنام حضوری فرصت دارید.

پذیرفتهشدگان گرامی جهت انجام پذیرش غیر حضوری لازم است مراحل زیر را به ترتیب انجام دهید:

| Attps://goiestam.hut.r        | sc.ir/                                                            | مادي دانشگاهي کستان 🙁 × C 🖨 - C                                                        |                                                                                        | • • • •          |
|-------------------------------|-------------------------------------------------------------------|----------------------------------------------------------------------------------------|----------------------------------------------------------------------------------------|------------------|
| File Edit View Favorites Tool | s Help                                                            |                                                                                        |                                                                                        |                  |
|                               |                                                                   |                                                                                        |                                                                                        |                  |
|                               | _                                                                 |                                                                                        |                                                                                        |                  |
|                               |                                                                   |                                                                                        |                                                                                        |                  |
|                               |                                                                   |                                                                                        | طللم                                                                                   |                  |
|                               | 1.4.4                                                             | ناریح انتشار ۱۳۹۶/۱۲/۱۲                                                                | - مجور خروج از کشور                                                                    |                  |
|                               |                                                                   | از کشور می رساند طبق بخشینامه صادره از                                                 | * به اطلاع دانشجویات مشمول متقاضف خروج                                                 |                  |
|                               | سيستيم جــــــامع داتشكاهي                                        | روح از کشور مشمولین فقط بصورت الکترونیکیی<br>می به نشبانی evazifeh.epolice.ir انجام می | سازمان وطیقه عمومی از تاریخ ۲۰/۶/۰۶/۰۱ خر<br>و با مراحعه به سایت سازمان نظام وطیفه عمو |                  |
|                               |                                                                   |                                                                                        | بذبرد."                                                                                |                  |
|                               |                                                                   |                                                                                        |                                                                                        |                  |
|                               |                                                                   |                                                                                        |                                                                                        |                  |
|                               |                                                                   |                                                                                        |                                                                                        |                  |
|                               | ا <u>استطلاعات ال</u> منطقة  <br>[محمر في [[بيالوندي:ها] مفسوليد] |                                                                                        |                                                                                        |                  |
|                               |                                                                   |                                                                                        |                                                                                        |                  |
|                               |                                                                   |                                                                                        |                                                                                        |                  |
|                               |                                                                   |                                                                                        |                                                                                        |                  |
|                               |                                                                   |                                                                                        |                                                                                        |                  |
|                               |                                                                   |                                                                                        |                                                                                        |                  |
|                               |                                                                   |                                                                                        |                                                                                        |                  |
| 🧐 🔮 🖾 🔤                       | سیستم جاعع دانشگاهی 🏹 👩 😕                                         | the second second second                                                               | EN 🔺 🖆 🌒 🗖 🄇                                                                           | يدفة 07:42 🗣 🔒 🌮 |

• آدرس golestan.hut.ac.ir را در قسمت آدرس (Address Bar) در مرورگر

Explorer تایپ نمایید و کلید Enter را بزنید.

- از کاراکترهای
- s123031 و سپس شماره داوطلبی
  - گذرواژه: کد ملی

استفاده كنيد.

از طریق منوی زیر وارد فرم پذیرش غیرحضوری شوید:

|                                      |                   | آموزش سيستم |
|--------------------------------------|-------------------|-------------|
| پذيرش غير حضورى دانشجويان جديدالورود | ېذيرش غير حضوري 🕨 | دانشجو      |

## با انتخاب مسیر بالا فرم زیر بر روی صفحه نمایان میشود.

| صنعتی همدان - بذیرش غیر حضوری دانشجویان جدیدالورود 🕲 | - Google Chrome - سيستم جامع دانشگاهي گلستان - دانشگاه | I days it is a series of   | A + +  O +  O O | P                        |                  |
|------------------------------------------------------|--------------------------------------------------------|----------------------------|----------------------------------------------------------------------------------------------------|--------------------------|------------------|
| golestan.hut.ac.ir/forms/authenticate                | user/main.htm                                          |                            |                                                                                                    |                          | Ð                |
| $\rightarrow$                                        | دانشگاه صنعتني همدان                                   | م جامع دانشگاهي گلستان     | سيست                                                                                                    |                          | -                |
| 1399 دوشنبه 5 آبان 1399 11:26:01                     |                                                        |                            |                                                                                                    | ده خ <u>روح</u>          | کاربر 🗾          |
|                                                      | یان جدیدالورود[2]                                      | 🛛 🗙 پذیرش غیر حضوری دانشجو |                                                                                                    | ×                        | 🗙 منوي کاربر     |
| 3                                                    |                                                        |                            | بان جديدالورود                                                                                                    | ش غیر حضوری دانشخو       | يذير             |
|                                                      |                                                        |                            |                                                                                                    |                          |                  |
|                                                      |                                                        |                            | 🛐 گروه آزمایشی                                                                                                    | انشجو                    | شماره د          |
|                                                      |                                                        |                            | نام خانوادگې                                                                                                    | نام                      |                  |
|                                                      |                                                        | -                          | 115 Adv                                                                                                    | -1- al:                  |                  |
|                                                      |                                                        | -                          | church a                                                                                                    | 00, 12.                  |                  |
|                                                      |                                                        | _                          | گروه اموزشنې                                                                                                    | رم ورود                  | τ                |
|                                                      |                                                        |                            | رشته تحصيلي                                                                                                    | ر کنکور                  | شماره داوطلب د   |
|                                                      |                                                        |                            |                                                                                                    |                          |                  |
|                                                      | را <u>هنما راهنمای جاب</u>                             |                            |                                                                                                    |                          | مراحل بذيرش      |
| راهنما                                               | وضعيت                                                  |                            | مرحله                                                                                                    |                          | رديف عمليات      |
| فنما                                                 | رلا                                                    | تایید دانشجو : تایید شده   | ت اول                                                                                                    | اطلاعات دانشجو - قسمت    | 1 انتخاب         |
| فتما                                                 | رلا                                                    | تایید دانشجو : تایید شده   | ت دوم                                                                                                    | اطلاعات دانشجو - قسمت    | 2 انتخاب         |
| فنما                                                 | رام                                                    |                            | دانشجو                                                                                                    | استعلام سوابق تحصيلي     | 3 <u>انتخاب</u>  |
| فنما                                                 | رك                                                     |                            | لې دانشجو                                                                                                    | ثبت اطلاعات تحصيلات قبا  | 4 انتخاب         |
| فنما                                                 |                                                        |                            |                                                                                                    | اطلاعات ايثارگري         | 5 انتخاب         |
| فنما                                                 | <u>.</u>                                               |                            |                                                                                                    | اطلاعات خانواده دانشجو   | 6 انتخاب         |
| <u>كنما</u>                                          |                                                        |                            |                                                                                                    | معرفين دانشجو            | <u>7 انتخاب</u>  |
|                                                      |                                                        |                            | ې و فرهندي دانشجو                                                                                                    | فعاليتهاي شعلي، اجتماع   | 8 1000           |
|                                                      | 3)<br>1.                                               |                            |                                                                                                    | اير الرفايا مرايك        | 9                |
| 3004                                                 | 2)                                                     |                            |                                                                                                    | ارسان فين شارك           | ulscil 11        |
| عنما                                                 | د:<br>اخت شده تاکنون : 0                               | مىلغ قابل پرداختا          | م<br>صدور کارت دانشجویی                                                                                                    | يرداخت الكترونيكى هزينه  | 12 انتخاب        |
| قنما                                                 | راد                                                    |                            | ها، مهارتها و علائق دانشجویان                                                                                                    | یایش و سنجش توانمندې     | 13 انتخاب        |
| فنما                                                 | رلا                                                    |                            | و چاپ فرم مشخصات کامل دانشجو                                                                                                    | اتمام بذيرش غيرحضوري و   | 14 <u>انتخاب</u> |
| فنما                                                 | راء                                                    |                            | تضوري دانشجو                                                                                                    | چاپ گواهې پذيرش غير ح    | 15 <u>انتخاب</u> |
| فنما                                                 | ch.                                                    | : تاريخ مراجعه : ساعت      | بل مدارک                                                                                                    | مراجعه به دانشگاه و تحور | 16               |
|                                                      | تاريخ مراجعه : ساعت :                                  |                            |                                                                                                    |                          |                  |
|                                                      |                                                        |                            |                                                                                                    |                          |                  |
|                                                      |                                                        |                            |                                                                                                    |                          |                  |
| 4                                                    |                                                        |                            |                                                                                                    |                          | +                |
| لايرك                                                |                                                        |                            |                                                                                                    | شروع<br>مجدد             | <u>ا</u> الم الم |
|                                                      |                                                        |                            |                                                                                                    |                          |                  |

تکمیل مراحل باید به ترتیبی که در فرم ذکر شده صورت پذیرد، به همین منظور بر روی گزینه "انتخاب" که در ستون عملیات وجود دارد کلیککنید . شرح این مراحل به صورت زیر است.

**تعیین وضعیت نظام وظیفه** : در این مرحله با کلیک بر روی کلمه "انتخاب" در ستون عملیات پنجرهای بر روی صفحه ظاهر میشود.

کلیه پذیرفته شدگان ذکور که به علت پذیرش در آزمون دکتری فعلا از خدمت مقدس سربازی معاف می شوند ضروری است در این قسمت از **گزینه مشمول** استفاده کنند، حداکثر تا یک روز پس از ثبتنام نسبت به ثبت درخواست معافیت تحصیلی در سامانه نظام وظیفه اقدام و نتیجه را از واحد تحصیلات تکمیلی دانشگاه پیگیری کنند. فایل راهنمای درخواست معافیت تحصیلی را مطالعه کنید.

**اطلاعات دانشجو** – قسمت اول : با انتخاب این مرحله وارد فرم تکمیل و تایید اطلاعات شخصی توسط دانشجو می شوید . لازم است کلیه اطلاعات این فرم به صورت کامل و صحیح وارد شود.

توجه : بارگذاری عکس اجباری نیست.

متذکر می شود در فرمهای سامانه گلستان در قسمتهایی که کنار آنها علامت سوال (؟) وجود دارد لازم است سه حرف اول کلمه مورد نظر تایپ و روی علامت سوال کلیک و سپس کلمه از لیست انتخاب شود.

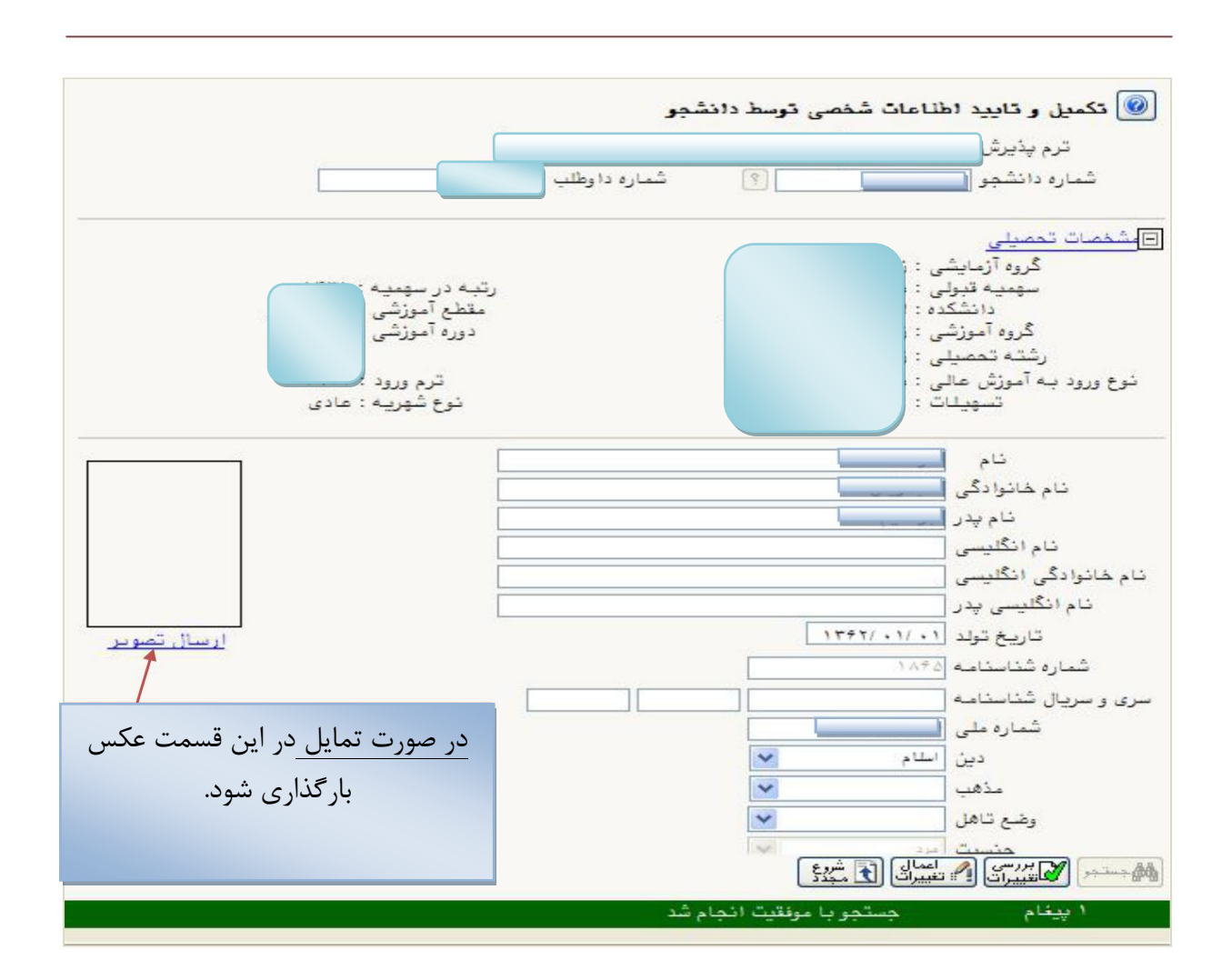

پس از وارد نمودن کلیه اطلاعات و تائید اطلاعات وارد شده در پایین فرم ابتدا بر روی گزینه "بررسی تغییرات" کلیک کنید و با کلیک بر "بازگشت" وارد مرحله بعد شوید.

| بف انتاد ف      | ~ a 1           |                |                   | 2. علامت سوال                                                                                                    |
|-----------------|-----------------|----------------|-------------------|----------------------------------------------------------------------------------------------------|
| رت ار نام شهر   |                 |                | ندرا نزلی<br>انزل | محل توليد (۱۴۷ ) ايا ايا<br>محل صدور شناسنامه (٢٠٠٠ ) [٤] [٧                                                                                                    |
|                 |                 |                | امبورگ            | شهر محل سكونت [١١٥٢] ٢                                                                                                    |
|                 | 14              | car.           | ~                 | بخش اول ادرس محمد المحمد المحمد محمد محمد محمد محمد محمد محمد محمد |
| نام انگلیسی شهر | ے سپرین<br>کشور | استان          | کد شهر نام شهر    | بخش سوم آدرس                                                                                                    |
|                 | ايران           | اذربايجان غربى | ۱۲۲۲ انزل         | کد پستی ۲۲۱۱۷۰۰۰۰                                                                                                    |
|                 | ايران           | گیلان          | ۰۱۴۷ بندرانژلی    | درس پست الکترونیکی                                                                                                    |
|                 |                 | 1              |                   | LAN MINALLA AL                                                                                                    |
|                 |                 |                |                   |                                                                                                    |

فرم را پس از تکمیل، تایید کنید. **اطلاعات دانشجو – قسمت دوم**: با انتخاب این مرحله قسمت دوم اطلاعات دانشجو بر روی صفحه ظاهر میشود که باید به دقت پر شده و در اقدام به تائید اطلاعات و سپس ثبت آن در سیستم کنید.

اطلاعات خانواده دانشجو: لازم است دانشجو با استفاده از این فرم اطلاعات افراد خانواده خود را وارد سیستم نماید. برای وارد کردن این اطلاعات به تعداد افراد خانواده هر بار با انجام عملیات زیر اقدام به ثبت اطلاعات لازم کنید.

ثبت اطلاعات ایثارگری: خاص دانشجویان ایثارگر است.

با کلیک بر روی گزینه "بازگشت" مجددا وارد فرم پذیرش غیرحضوری شده و مرحله بعدی را انجام دهید.

**ارسال فایل مدارک**: در این مرحله دانشجو باید مدارک مورد نیاز پذیرش غیر حضوری را ابتدا اسکن کند و سپس در هر فرم بارگزاری کند.

|   |        |          |        | 5            |    |             |              |                      | رگ پرونده دانشجو<br>*                                   | <b>و تایید مدا</b><br>پذیرش | سال<br>رأيند | <b>ار</b><br>فر | 0 |
|---|--------|----------|--------|--------------|----|-------------|--------------|----------------------|---------------------------------------------------------|-----------------------------|--------------|-----------------|---|
|   | برونده | پلود     |        | بعد از اپلود |    | ال مشاهده   | ارسال مشاهده | نام مدرک<br>تام مدرک |                                                         | سجو<br>يات                  | م داد<br>عمل | شمارا           |   |
| * |        | آموزشــي | دانشجو | خير          |    | بال نشدة ۱  |              | ارس                  | ارسال (upload) موافقت محل کار براي ادامه تحصيل          | الكترونيكي                  | ×            | 1               | 1 |
|   |        | آموزشىي  | دانشجو | بله          |    | سال نشده ۱  |              | wil                  | ارسال (upload) فرم معدل يا مدرك كارشناسي داراي معدل     | الكترونيكي                  | ×            | 1               | ۲ |
|   |        | آموزشـي  | دانشجو | بله          |    | سال نشده ۱  | يال ار،      | ارس                  | ارسال (upload) تصویر کارت ملی                           | الكنرونيكي                  | ×            | 1               | ٣ |
|   |        | آموزشـي  | دانشجو | بله          | •  | سال نشده ۱  | ulu lo       | ارس                  | ارسال (upload) مفجه اول شناسنامه و سایر در مورت توضیحات | الكترونيكي                  | ×            | 1               | ¥ |
|   |        | آموزشبي  | دانشجو | خير          |    | سال نشده ۱  | ار،          | ارس                  | ارسال (upload) سایرصفحات شناسنامه در صورت توضیحات       | الكنرونيكي                  | ×            | 1               | ۵ |
|   |        | آموزشـي  | دانشجو | خير          | ٣. | بیال نشده ۱ | ul le        | ارس                  | ارسال (upload) مدرك كارداني                             | الكترونيكي                  | ×            | 1               | 4 |

پس از آنکه مدارک لازم خود را به ترتیبی که توضیح داده شد ارسال نمودید با استفاده از گزینه "بازگشت" وارد فرم پذیرش غیر حضوری شده و مرحله بعدی را دنبال کنید.

\_ پرداخت الکترونیکی مبلغ <mark>600.000</mark> ریال از طریق کارت بانکی عضو شبکه شتاب جهت پرداخت هزینه صدور کارت دانشجویی

\_ پرداخت الکترونیکی مبلغ <mark>47.000.000 ریال</mark> از طریق کارت بانکی عضو شبکه شتاب جهت پرداخت شهریه علیالحساب پذیرفته شدگان **دوره شبانه**.

**پرداخت الکترونیکی شهریه**: این مرحله برای دانشجویانی است که مشمول پرداخت شهریه می باشند و البته برای سایر دانشجویان این مرحله قابل مشاهده نبوده و باید پذیرش را از مرحله بعدی دنبال کنند.

پرداخت شهریه به روش الکترونیکی: برای انجام پرداخت قسمتی ازشهریه تعیین شده به روش الکترونیکی لازم است کاربر دارای کارت شتاب بوده و موجودی داشته باشد. ضمنا کارت مورد نظر باید دارای رمز دوم، کد CVV2 و تاریخ انقضاء باشد.

**فرم های اخذ تعهد**: با انتخاب این مرحله وارد فرمهای میشوید که لازم است تایید شوند. چاپ گزارش پذیرش غیرحضوری: چنانچه تمامی مراحل را انجام داده باشید، اتمام پذیرش و چاپ گواهی امکان پذیرش است.

ثبتنام الکترونیکی شما بررسی و در صورت کامل بودن از سوی اداره تحصیلات تکمیلی تایید خواهد شد. در این مرحله شما پیامک تایید ثبتنام و تغییر گذرواژه سامانه گلستان را دریافت مینمایید. ثبت نام حضوری: مرحله ثبت نام حضوری نیز مانند ثبتنام الکترونیکی الزامی است و لازم است صرفا در تاریخی که اعلام خواهد شد با به همراه داشتن اصل و کپی تمامی مدارکی که در پذیرش غیرحضوری بارگذاری نمودهاید به همراه 4 قطعه عکس 4\*3 به دانشگاه صنعتی همدان مراجعه نمایید.

**انتخاب واحد**: پس از اتمام مراحل ثبت نام، انتخاب واحد شما در سامانه گلستان توسط اداره تحصیلات تکمیلی انجام و از گزارش شماره 78 گلستان قابل رویت خواهد بود.

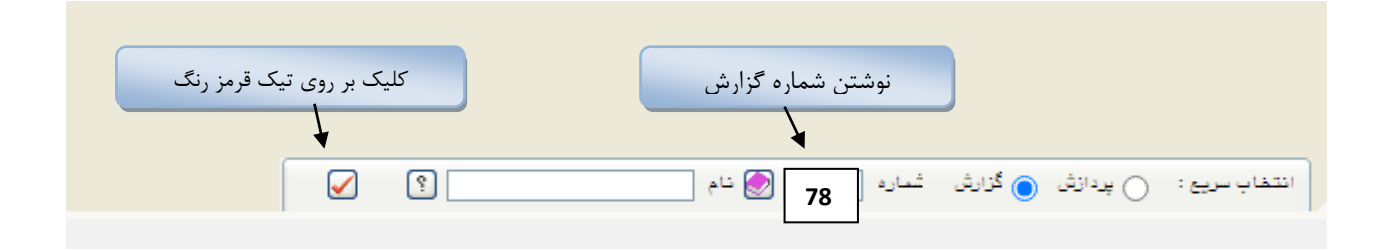

نکات بسیار مهم: لازم است در تسویه حساب با دانشگاه مقطع کارشناسی ارشد تسریع کنید تا در زمان ثبتنام حضوری، علاوه بر گواهی معدل، گواهی موقت مدرک کارشناسی ارشد را همراه داشته باشید. پذیرفتهشدگانی که از معافیت تحصیلی استفاده میکنند، لازم است با تماس با دانشگاه نسبت به

دریافت نامه خطاب به دانشگاه محل تحصیل کارشناسی ارشد جهت صدور مدرک اقدام نمایند.

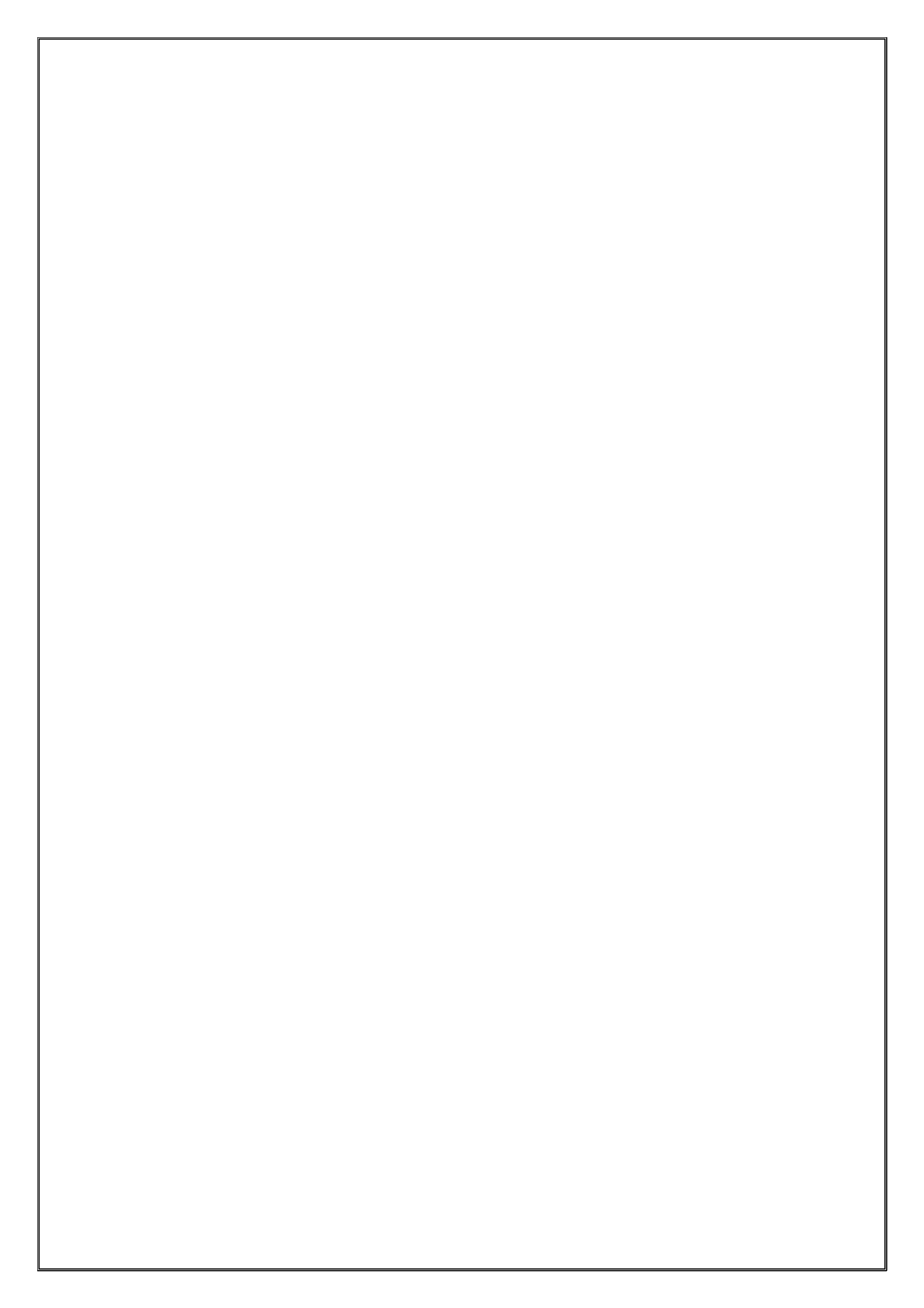

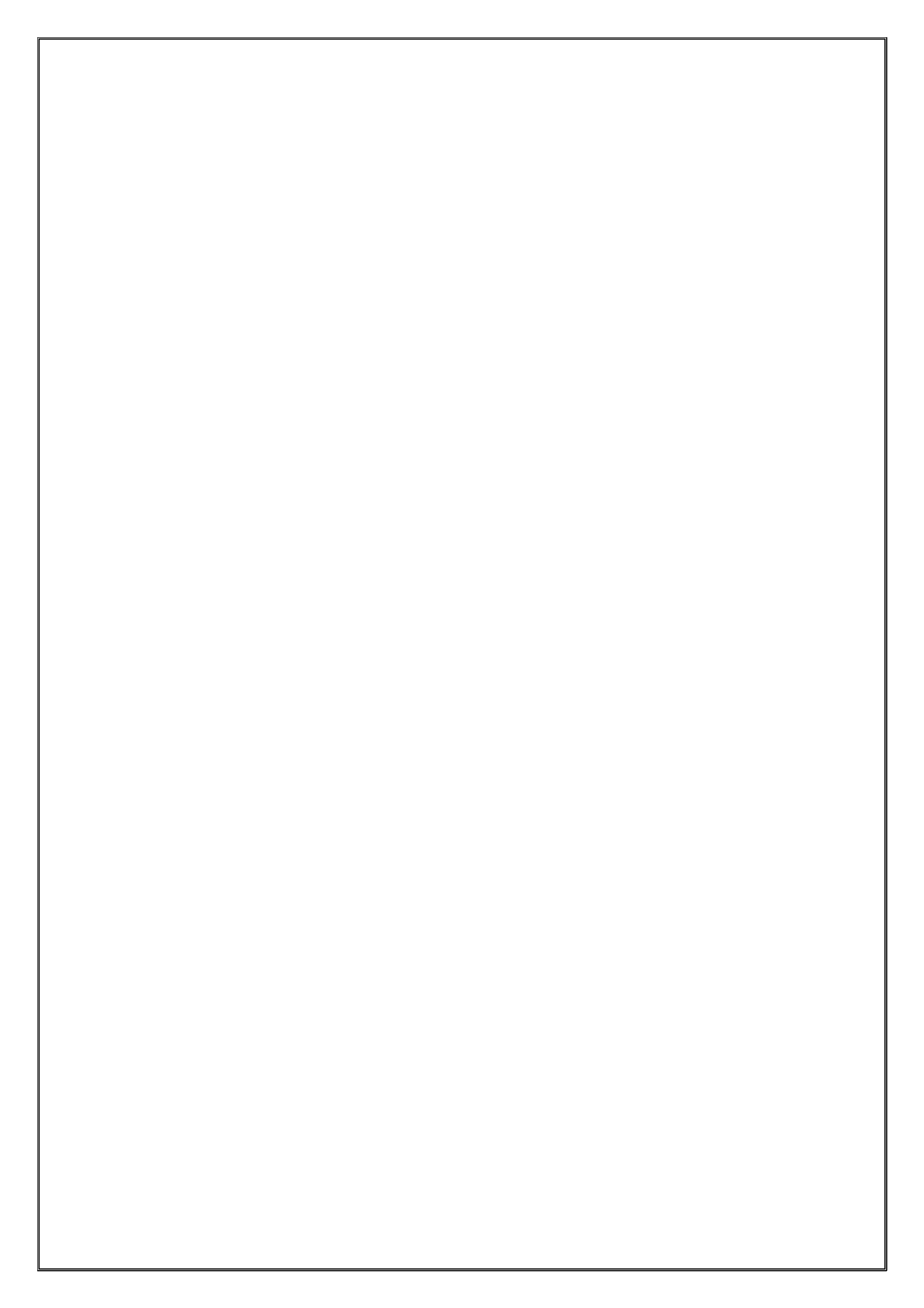